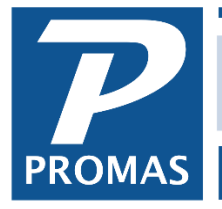

Property Management Solutions for Over 30 Years

## Overview

How to fix a payment recorded in error, including a wrong payment amount, posting to the wrong tenant, or paying off the wrong charges.

## A payment recorded in error includes:

- the wrong payment amount
- posting to the wrong tenant
- paying off the wrong charges
- 1. Find the receipt in question by going to either <<AR, Tenant History>>, Receipt tab or <<AR, Receipt History>>. Use the <Filter> if needed to find the receipt in question.
- 2. Highlight the receipt.
- 3. Click the <Edit> button.

|                     |                  |                    |                  |            |                  |              |                  | ×      |
|---------------------|------------------|--------------------|------------------|------------|------------------|--------------|------------------|--------|
| Profile Search      | Date             | 4/8/2018           | ∑oid Date        | 15         | Receipt #        | 070919KV     | /NE              |        |
| Dashboard           | Unit             | FAIR436: 436 Fairw | ay Drive         | > 🕞        |                  | Curren       | icy              |        |
| Internet Publishing | Tenant           |                    |                  |            |                  |              |                  |        |
| Profiles            | <u>A</u> mount   | \$1,150.0          | Open Credits     |            | Control AR-205   | -PAYM        |                  |        |
| АР                  | <u>M</u> emo     |                    |                  |            | Status           |              |                  |        |
| AR                  | Comme <u>n</u> t |                    |                  | ^          | Entered LYN: 9/  | 19/1997, 10  | 1:23 am          |        |
| GL                  |                  |                    |                  | ~          | Modified LYN: 10 | )/27/1997, 1 | :50 pm           |        |
| Maintenance         | Date             | Туре               | Description      | Amount     | Memo             | ^ <u>N</u>   | 1                |        |
| Reports             | ▶ 4/8/2018       | Tenant Receipt     | Payment Received | \$1,150.00 | -                | <u></u>      | <u>General L</u> | edger  |
| Mailings            | 4/1/2018         | Pay Charge         | Rent             | \$1,125.00 |                  | Si           | Dr. Damas        | clin . |
|                     | 4/1/2018         | Pay Charge         | Trash Removal    | \$25.00    |                  |              | C Deposit        | Sub    |

- 4. If the <Deposit Slip> button is dimmed the receipt has not been put on a deposit slip so you can simply void the receipt and reenter it correctly.
- 5. Click the <Deposit Slip> button. This brings up the deposit slip with all the receipts that were on that deposit.

| eposit slip           |                                    |                                     |        |                             |                   |                |
|-----------------------|------------------------------------|-------------------------------------|--------|-----------------------------|-------------------|----------------|
| Deposit <u>D</u> ate  | 4/19/2018 🛐 🗆 Sh                   | o <u>w</u> All Undeposited Receipts | 5      | Total Marked                | \$2,300.00        |                |
| <u>B</u> ank          | CHECKING: Bank Account Che         | sking                               | ۶ 🕞    | Total Deposit               | \$2,300.00        |                |
| <u>⊤</u> otal Deposit | \$2,300.00                         |                                     |        | DIFFERENCE                  | \$0.00            |                |
| Memo                  |                                    |                                     |        | Mark All                    | <u>Start</u> Over | 1              |
| Comment               |                                    |                                     | ^      | Void and <u>Replace</u> Hig | hlighted Receipt  | <b>I∢</b> −−−− |
|                       |                                    |                                     |        | Edit Highlighte             | d Receipt         |                |
|                       |                                    |                                     | $\sim$ | Disable Marking When        | n Row Clicked     |                |
| Date De               | escription                         | Memo                                |        | Amount Mark                 |                   |                |
| 4/6/2018              | SCHRADER: Phyllis Schrad           | er                                  |        |                             | \$1,150.00        |                |
| 4/8/2018              | BRUNO: Joseph P. Bruno             |                                     |        |                             | \$1,150.00 🗙      | <b>~</b>       |
|                       | 6 Satily Amount                    |                                     |        |                             | 0 Marke           |                |
| Sort By Date          | <ul> <li>Sort by Amount</li> </ul> |                                     |        |                             | 2 Marke           | ed             |
|                       |                                    | 410                                 |        |                             |                   |                |

- 1. Find the receipt on the deposit slip and click on it.
- 2. Click the <Void and Replace Highlighted Receipt> button.
- 3. Review the Warning to verify that this is the line item you want to modify.

| Warning |                                                                                                    | $\times$ |
|---------|----------------------------------------------------------------------------------------------------|----------|
|         | Ready to VOID and replace a receipt dated 4/8/2018 from BRUNO: Joseph P. Bruno in the amount of \$1,150.00. |          |
|         | OK Cancel                                                                                                   |          |

- 4. Click OK. (If the item has already been reconciled you will get an additional warning message. Continue by clicking OK as long as the deposit amount will not change. If the deposit amount will change and the deposit has been cleared, see Situation A.)
- 5. When the Tenant Receipt form displays make the appropriate changes and entries.

| P Tenant Receipt            |                                   |                                 |            |               |         |                  |        |                       |                | -        |        | ×        |
|-----------------------------|-----------------------------------|---------------------------------|------------|---------------|---------|------------------|--------|-----------------------|----------------|----------|--------|----------|
| Profile Search              | Date                              | 4/8/2018                        | 15         |               |         | Receipt <u>#</u> | 07091  | 9KVNE                 |                | 🗌 Cu     | rrency | ^        |
| Dashboard                   | <u>U</u> nit                      | Unit FAIR436: 436 Fairway Drive |            |               |         | > 2              |        |                       |                | _        |        | _        |
| Internet Publishing         | Tenant                            | Tenant BRUNO: Joseph P. Bruno   |            |               |         |                  | Cu     | rrent Ch              | arges Owe      | ed       | \$1,20 | 5.00     |
| All Tasks                   | Bank CHECKING: Bank Account Check |                                 |            | ount Checking | ¥ 🕞     |                  |        | Starting Open Credits |                |          | ¢1.15  | 0.00     |
| Tenant History              | Payment                           |                                 | \$1,150.00 | Distribute    | Prorate |                  |        | Disc                  | counts Give    |          |        | 0.00     |
| Ledger Receipt              |                                   |                                 |            |               | credits |                  |        | New C                 | harges Pa      | id       |        |          |
| Charge Tenant               | Memo                              |                                 |            |               |         |                  |        | Final C               | )<br>Den Credi | ts       |        |          |
| Security Deposit<br>Receipt | Comment                           |                                 |            |               |         |                  |        |                       |                |          |        |          |
| Deposit Receipts            | Due Date                          | Cha                             | rge        |               | Owed    | Apply to         | Charge |                       |                |          |        |          |
| Tenant Statements           | 4/1/2018                          |                                 | Rent       |               |         | \$1,1            | 25.00  | Amount                | \$             | 1,125.00 | 🔲 Ski  | o        |
|                             | 4/1/2018                          |                                 | Trash Remo | ival          |         | \$               | 25.00  | Amount                |                | \$25.00  | 🔲 Ski  | p        |
| N                           | 6/19/2018                         | 9/2018 New Charge               |            |               | \$      | 55.00            | Amount | t                     |                | 🔲 Ski    | p      |          |
| 13                          |                                   |                                 |            |               |         |                  |        |                       |                |          |        |          |
|                             |                                   |                                 |            |               |         |                  |        |                       |                |          |        |          |
|                             | <                                 |                                 | <i>V</i>   |               |         |                  |        |                       |                |          |        | <u> </u> |
|                             | Help                              |                                 |            |               |         | New              |        | Post                  | Print          | Skip     | All    | Cancel   |

- 6. Click <Post>. You will be returned to the deposit slip.
- 7. If you made changes to the amount of the receipt the deposit amount will be changed.
- 8. Click <Post>.
- 9. Click the <Cancel> button to get back to <<Tenant History>>.

The PROMAS Landlord Software Center • 703-255-1400 • www.promas.com